請求書

No.

株式会社PVとりで

|                | 様 |      |                  |
|----------------|---|------|------------------|
|                |   | オ    | 「フィス用品エクセル販売     |
|                |   |      | 〒302-0005        |
| ト記の通りこ請氷申し上けます |   |      | 茨城県取手市中央1-2-3    |
| 税込み合計金額        |   |      | TEL:0297-65-4321 |
| 消費税額           |   | 会員番号 | T1234567890123   |
|                |   |      |                  |
|                |   |      |                  |

| 日付 |       | 品名         |   | 数量 | 単価  | 金    | 額 | 税率 |
|----|-------|------------|---|----|-----|------|---|----|
|    | 6月10日 | オフィスチェアー   |   | 2  | 2 7 | 7500 |   |    |
|    |       | ミネラルウォーター  | * | 20 | )   | 70   |   |    |
|    |       | リングファイルA4縦 |   | 10 | )   | 400  |   |    |
|    |       | ボトルコーヒー    | * | 10 | )   | 150  |   |    |
|    |       |            |   |    |     |      |   |    |
|    | 6月20日 | 粉末緑茶       | * | 3  | 3   | 340  |   |    |
|    |       | コーヒーシュガー   | * | 2  | -   | 200  |   |    |
|    |       | コピー用紙      |   | 1  | . 2 | 2800 |   |    |
|    |       | 油性マーカー     |   | 10 | )   | 100  |   |    |
|    |       |            |   |    |     |      |   |    |

※印は軽減税率対象品

| 税率 |     | 税率別金額合計 | 消費税率 |
|----|-----|---------|------|
|    | 10% |         |      |
|    | 8%  |         |      |

## 請求書

税込み合計金額

消費税額

## 2022 年 7 月 10 日

No.

| 株式会社    | :PVと | りで | 様   |
|---------|------|----|-----|
| • • • • | -    | •  | 101 |

¥29,745

¥2,625

## 下記の通りご請求申し上げます

オフィス用品エクセル販売 〒302-0005 茨城県取手市中央1-2-3 TEL:0297-65-4321 会員番号 T1234567890123

| 日付       | 品名         |   | 数量 | 単価    | 金額      | 税率    | IFS関数の場合(2019以降) |
|----------|------------|---|----|-------|---------|-------|------------------|
| 6月10日    | オフィスチェアー   |   | 2  | 7,500 | 15,000  | 10%   | 0.1              |
|          | ミネラルウォーター  | * | 20 | 70    | 1,400   | 8%    | 0.08             |
|          | リングファイルA4縦 |   | 10 | 400   | 4,000   | 10%   | 0.1              |
|          | ボトルコーヒー    | * | 10 | 150   | 1,500   | 8%    | 0.08             |
|          |            |   |    |       |         |       |                  |
| 6月20日    | 粉末緑茶       | * | 3  | 340   | 1,020   | 8%    | 0.08             |
|          | コーヒーシュガー   | * | 2  | 200   | 400     | 8%    | 0.08             |
|          | コピー用紙      |   | 1  | 2,800 | 2,800   | 10%   | 0.1              |
|          | 油性マーカー     |   | 10 | 100   | 1,000   | 10%   | 0.1              |
|          |            |   |    |       |         |       |                  |
|          |            |   |    |       |         |       |                  |
|          |            |   |    |       |         |       |                  |
| ※印は軽減税率対 | 対象品        |   |    | 税率    | 税率別金額合計 | 消費税率  |                  |
|          |            |   |    | 10%   | 22,800  | 2,280 |                  |
|          |            |   |    | 8%    | 4,320   | 345   |                  |

◆ 軽減税率対応請求書の作成 ◆

▶IF 関数/IF 関数のネスト/SUMIF 関数/INT 関数/SUM 関数

- ① . データの入力
- ② .列の幅や高さの設定やセルの結合の設定(完成を参考にして)
  A1,A2 セルの結合、A3~B4 セルの結合、7 行目の高さを変更
  ※ E5セルからG7セルを結合の上、4 行を入力(ALTキー+)
- ③ 次のように書式設定を行う
  - セル A1~A2・・・・フォントサイズ20pt 太字
  - セル F1~G1……配置:均等割り付け(インデントO)
  - セル F2・・・・右揃え
  - セル A3~B4…16pt 下揃え
  - セル A1~G2、A7~A8、A10~G10、E23~G23·····塗りつぶしの色:薄い灰色、背景2
  - セル B7…フォントサイズ:16pt 太字 表示形式:通貨(¥マーク)
  - セル B8 ·····フォントサイズ:12pt 表示形式:通貨(¥マーク)
  - セル E5~G7……左詰め(インデント2)
  - セル E8 · … 右揃え
  - セル A10~G10、A11~A22、C11~C22、E23~G23·····中央揃え
  - セル D11~F22、F24~G25……表示形式:桁区切りスタイル(カンマ)
  - セル G11~G22·····表示形式:パーセントスタイル
- ④ .完成例を参考に罫線を引く
- ⑤ セル F11 に、「IF 関数」を挿入 【=IF(E11="","",D11\*E11)】
  "E 列が空白の時は F 列も空白にし、空白でない場合には数量×単価を計算する"数式を作成 作成後、数式を F22 までコピー
- ⑥ セル G11 に、「IF 関数をネストして使用」 【=IF(B11="","",IF(C11="※",8%,10%))】
  "C 列に"※"が入力されると自動的に G 列に8%が入力され、それ以外の時は10%が入力される"
  ただし、B 列が空白の時は G 列も空白にします。
  作成後、セル G22までコピー
- ⑦ .セル F24 に「SUMIF 関数」を使用して、税率が10%の金額の合計をする数式を作成
  (SUMIF 関数は、特定の条件に一致したデータを合計する関数 ) 【=SUMIF(G11:G22,E24,F11:F22)】
- ⑧ .セル F25 に、「SUMIF 関数」を使用して、税率が8%の金額の合計を計算する
  【=SUMIF(G11:G22.E25.F11:F22)】
- ⑨ セル G24 に、"税率×税率別金額合計"の数式を作成。但し、小数点以下が発生する場合は切り捨て て整数にします。作成後、数式を G25 まで⊐ピー
   「INT 関数」または「ROUNDDOWN 関数」を使用
  - 【=INT(E24\*F24)】(指定した数値の小数点以下を切り捨て、元の数字を超えない最大の整数を返す)
- ① セル B7 に、「SUM 関数」で
  10%・8%両税率の"税率別金額合計"と"消費税額"を合計する数式を作成
- ⑪ セル B8 に、「SUM 関数」で
  - 10%・8%両税率の"消費税額"を合計する
- 12 印刷プレビューを確認して、シートが1ページに納まるように印刷の設定をします